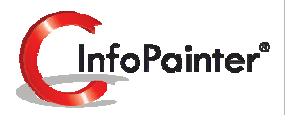

## **Farben und Sortierung**

Gut lesbare Auswertungen brauchen sinnvolle Farbgebung und richtige Sortierung.

- ✓ Farbzuordnungen sind auch aus Quellen einlesbar.
- ✓ Automatische und manuelle Farbbelegung (Assistent).
- ✓ Sortier-Nummern können ebenfalls aus Quellen eingelesen werden.
- ✓ Angabe der Sortierreihenfolge, einfach durch klicken in richtiger Reihenfolge.

- 1.1 Assistent zur Übernahme von Daten
- 1.2 Die Farben sind belegt
- 1.3 Die Farben anwenden (Bsp. Grafik)
- 1.4 Die Farben in der Grafik
- 1.5 Mehrere Werte in der Grafik anzeigen
- 1.6 Grafik mit mehreren Werten (in diesem Bsp. Balkengrafik)
- 1.7 Automatisch angelegte Wertefelder mit Farbe
- 1.8 Farben von anderen Feldern übernehmen
- 1.9 Übernommene Farben von anderen Feldern (Bsp. ABC-Analyse)

#### 2. Wertabhängige Farben

#### 3. Farben aus Quellen

#### 4. Sortierung definieren

- 4.1 Assistent zur Übernahme von Daten
- 4.2 Die Sortierung ist definiert
- 4.3 Die Sortierung anwenden (Bsp. Bericht)
- 4.4 Die Sortierung im Bericht
- 4.5 Sortierung von anderen Feldern übernehmen
- 4.6 Übernommene Sortierung von anderen Feldern (Bsp. ABC-Analyse)

#### 5. Sortierung aus Quellen

#### 1.) Farben belegen Feldübernahme Assistent zum Liste Aktuelle Farbe oder Einmal definierte Farben werden Farben vorbelegen. drucken. alle markierten im gesamten InfoPainter Zeilen löschen. verwendet. Wenn Sie die Farben nicht Sortieruna Neue Farbe für Farbdefinition Wert ändern. belegen, werden immer ein Ergebnisfeld übernehmen. suchen. Zufallsfarben verwendet (Nachteil anlegen. beim Vergleich). C umsatzbericht.ip 🛃 Projektdaten Farben ngige Farben legen ertabl arben aus Quellen Sortierung efinieren Sortierung aus Quellen Symbole 🗄 🂋 Favoriten 🕀 🚺 Datenquellen Tipp: Manuell bel. Farben haben eine höhere Priorität als Farben 2 aus Quellen. Ist der Wert ein anderes Feld in eckigen Klammern, 😤 Quellen verbinden wird dessen Farbe übernommen Bsp.: [Kundengruppe]. 🔥 Datenbereinigung Datenimport Ergebnisfeld Bei Wert Farbe Farben und Sortierung + 5 Abfragen 🗄 📝 ABC-Analysen 🗄 🏢 Berichte 🕀 🗰 Kreuztabellen 🕀 🔁 Datenbäume 🗄 🎛 Etiketten Alle grauen Farben mit 🕀 🚮 Grafiken Zufallsfarben setzen. Bei 🕂 🐺 Kalendergrafiken gehaltener STRG-Taste TT Kore-Painter eine Farbe der aktuellen 🗄 📑 Datenexport Zeile setzen. 🗉 🏡 Verteilergruppen ± 🧿 Aufgaben - 🚫 Aufgaben automatisieren 📕 🗐 📳 🔛 💽 💽 🗹 Kateg. 🖃 🔊 Auswahl ⊕- ► Hauptgruppe 🗄 🕨 Kundengruppe 🕀 🕨 Kunde 🗄 🕨 ArtikelGr 🗄 🕨 Artikel 🗄 🕨 ArtikelNr 🕀 🍉 PLZ ⊕ ► Ort 🗄 🕨 Jahr 0 Farben

1.) Farben belegen 1.1) Assistent zur Übernahme von Daten

|                     |                     | wollen.                      |
|---------------------|---------------------|------------------------------|
| Datenfeld (Text/Nr) | Ok Nr.              |                              |
|                     | <u>Ок</u> 1         |                              |
|                     | <mark>⊻ 0k</mark> 2 | Die einzelnen<br>Datenfelder |
| DRUCK               |                     | auswählen.                   |
| FT                  | <u>✓ Ok</u> 4       |                              |
| HAND                | <u>Ok</u> 5         |                              |
| HANDE               | <u>Ok</u> 6         |                              |
| HP                  | <u> </u>            |                              |
| SCHUL               | <u> </u>            |                              |
| SOFTW               | Ok 9                |                              |
| SWD                 | <u>✓ Ok</u> 10      |                              |
|                     |                     |                              |
|                     |                     |                              |
|                     |                     |                              |
|                     |                     |                              |
|                     |                     |                              |
|                     |                     |                              |

#### 1.) Farben belegen 1.2) Die Farben sind belegt

Tipp: Auf Seite 11 und 12 wird beschrieben, wie die Farben von anderen Feldern übernommen werden können (Bsp. Kunde soll die Farbe von Kundengruppe haben).

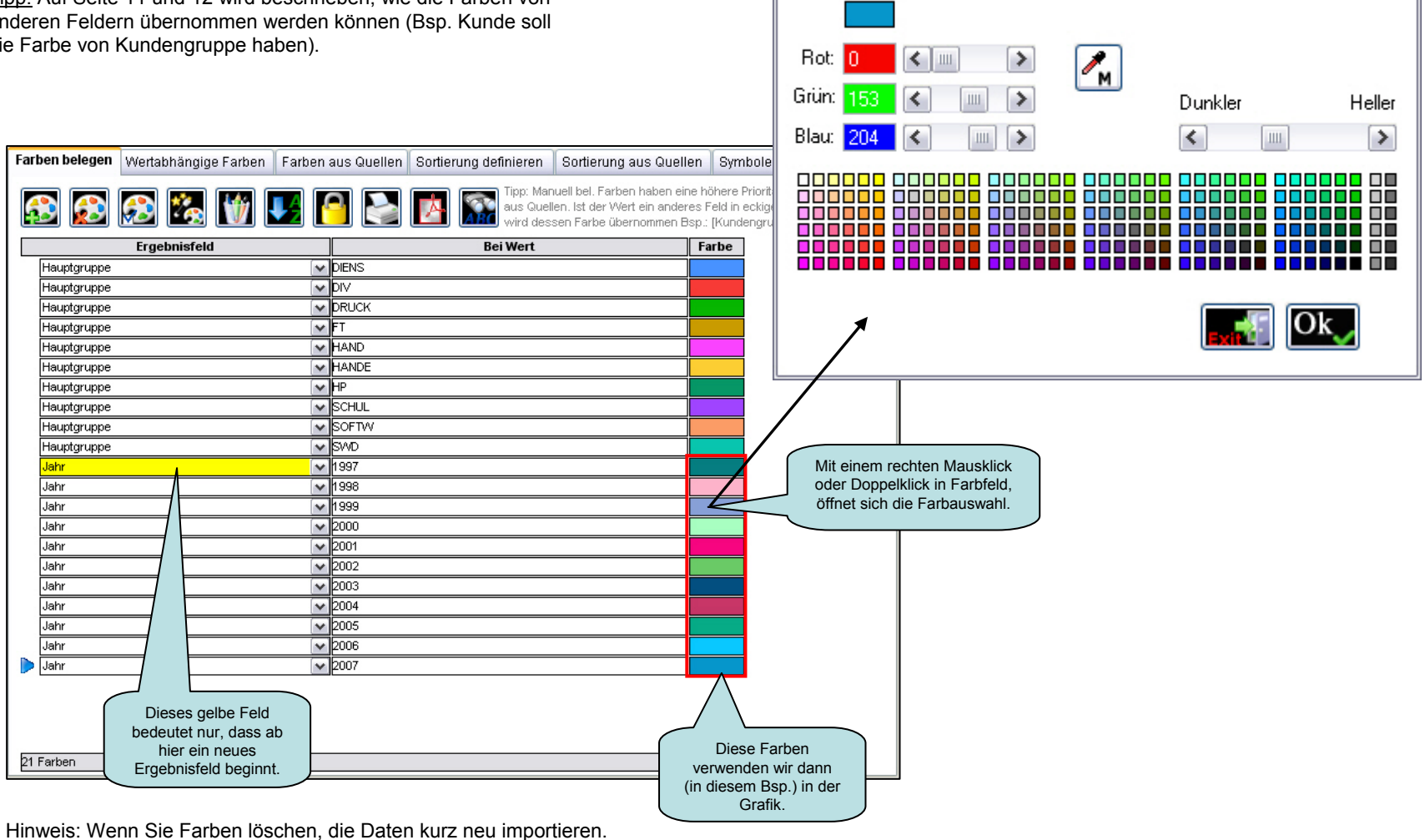

C Farbe wählen ...

#### 1.) Farben belegen 1.3) Farben anwenden (Bsp. Grafik)

Die Farben gelten im ganzen InfoPainter, auch z.B. hier in der Grafik, aufgrund der folgenden Einstellung.

| Grafik definie | ren Grafik darstellen Jahresübersicht |
|----------------|---------------------------------------|
|                |                                       |
| Darstellung    | Datenfelder                           |
| Kategorie:     | Jahr 💽 Nach Wert sortiert             |
| Wert:          | Netto Einheit: €                      |
| Serie:         | <kein wert=""></kein>                 |
| Stapelung:     | <kein wert=""></kein>                 |
| Kartei:        | <kein wert=""></kein>                 |
|                |                                       |
|                |                                       |
|                | VI Nur Felder mit Wert zeigen         |
|                |                                       |
| Farblogik:     | Von der Farbdefinition                |
| Farbenfeld:    | Farbe von der Kategorie               |
|                | Farbe von der Serie                   |
|                |                                       |
|                |                                       |
|                |                                       |
|                |                                       |
| L              |                                       |

#### 1.) Farben belegen 1.4) Die Farben anwenden

In der Grafik werden die Farben der Farbdefinition verwendet.

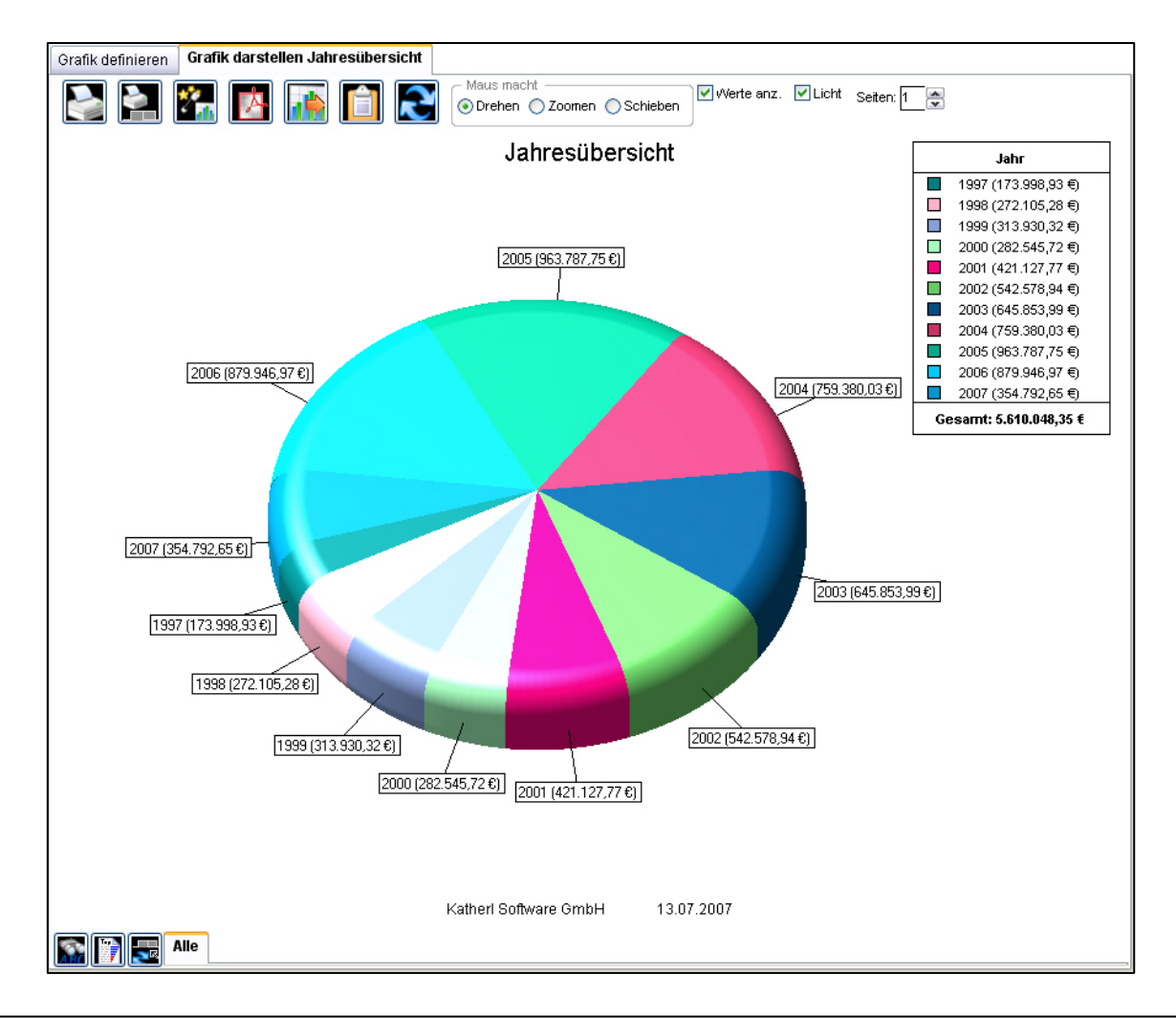

1.5) Mehrere Werte in der Grafik anzeigen

|                                                                                                    | 🕼 Bitte Ergebnisfeld wählen 🛛 🛛                              |
|----------------------------------------------------------------------------------------------------|--------------------------------------------------------------|
| Grafik definieren Grafik darstellen Kosten und Erlös Mit einem rechten Mausklick<br>in das Wertefeld öffnet sich<br>der Assistent zur Auswahl<br>mehrerer Werte.                                                                                                    | Netto<br>Kosten<br>Menge<br>Rechnungbrutto                   |
| Image: Constant of the second second seco | Zahlbetrag<br>Mwstprozent<br>Zahlfaktor<br>Anzahl Positionen |
| Kategorie:     Hauptgruppe       Wert:     Netto;Kosten       Serie: <kein wert=""></kein>                                                                                                    | Zahlungstaktor<br>NettoBezahlt<br>NettoAbzug                 |
| Stapelung: <kein wert=""></kein>                                                                                                    | Wurzel vom Erlös                                             |
| Kartei: <kein wert=""></kein>                                                                                                    |                                                              |
| <ul> <li>Nur Felder mit Wert zeigen</li> <li>Farblogik: Von Farbdefinition aber grau zufällig</li> <li>Farbenfeld: Farben werden von den Wertefeldern genommen.<br/>Diese können unter Farben und Sortierung angepasst werden, nachdem Sie einmal die Grafik dargestellt haben.</li> <li>Verbindungslinien zwischen den Elementen</li> </ul>                                                                                                    |                                                              |
|                                                                                                    |                                                              |

Es werden alle Wertefelder von dem Assistenten automatisch im Bereich - Farben und Sortierung bei Farben belegen mit einer Farbe angelegt. Dort können Sie, wenn Sie wollen, die Farbe ändern.

1.6) Grafik mit mehreren Werten (in diesem Bsp. Balkengrafik)

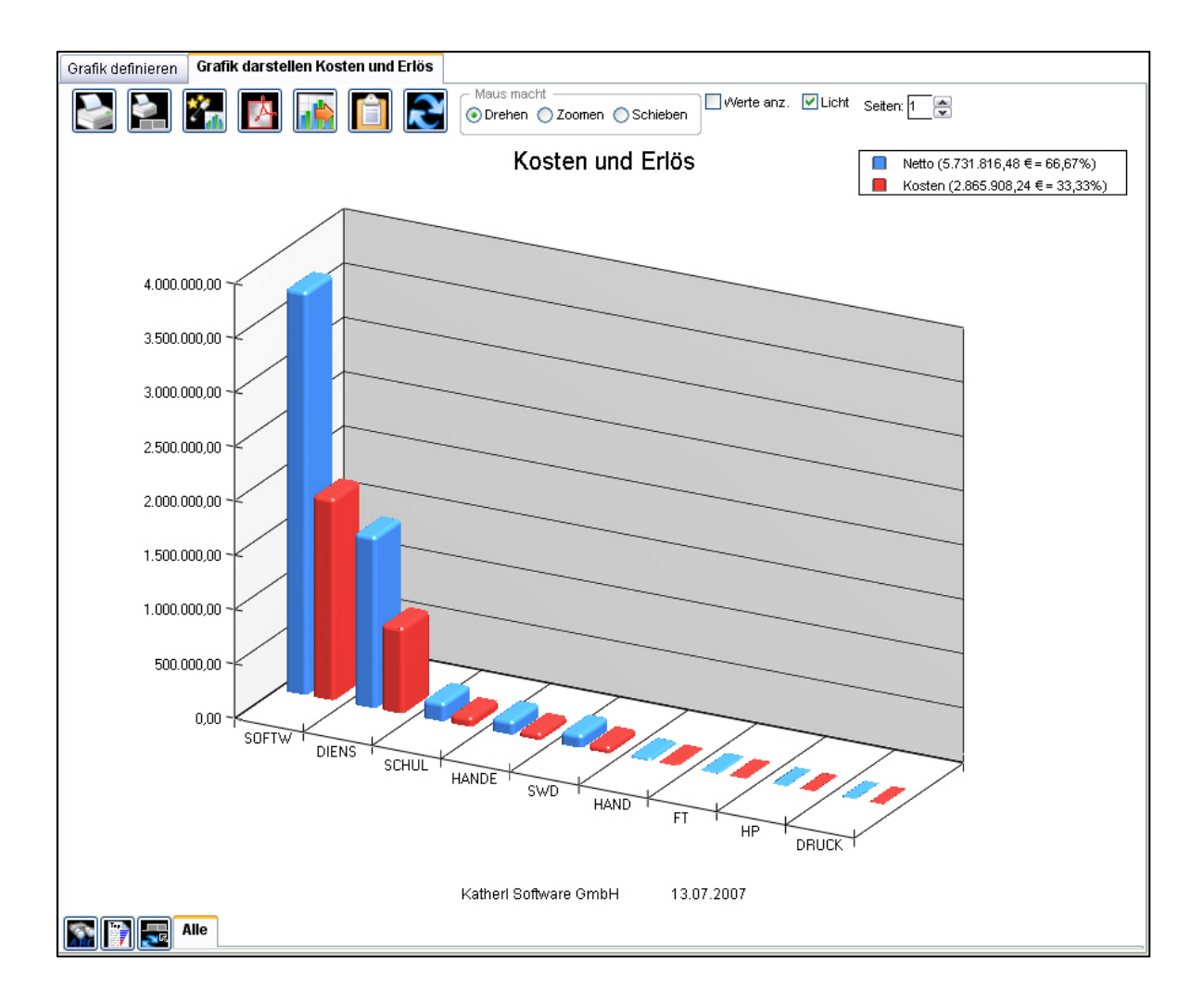

1.7) Automatisch angelegte Wertefelder mit Farbe

| Ergebnisfeld        |                       | Bei Wert       | Farbe   |
|---------------------|-----------------------|----------------|---------|
| Hauptgruppe         | ~                     | DIENS          |         |
| Hauptgruppe         | ~                     | DIV            |         |
| Hauptgruppe         | ~                     | DRUCK          |         |
| Hauptgruppe         | ~                     | FT             |         |
| Hauptgruppe         | ~                     | HAND           |         |
| Hauptgruppe         | ~                     | HANDE          |         |
| Hauptgruppe         | ~                     | HP             |         |
| Hauptgruppe         | <ul> <li>•</li> </ul> | SCHUL          |         |
| Hauptgruppe         | [*]                   | SOFTW          |         |
| Hauptgruppe         | ~                     | SWD            |         |
| Jahr                | ~                     | 1997           |         |
| Jahr                | ~                     | 1998           |         |
| Jahr                | ~                     | 1999           |         |
| Jahr                | <b>~</b>              | 2000           |         |
| Jahr                | ~                     | 2001           |         |
| Jahr                |                       | 2002           |         |
| Jahr                | ×                     | 2003           |         |
| Jahr                | <ul> <li>•</li> </ul> | 2004           |         |
| Jahr                | <ul> <li>•</li> </ul> | 2005           |         |
| Jahr                | <b>~</b>              | 2006           | Mit eir |
| Jahr                | <b>~</b>              | 2007           | Maus    |
| Ergebnisfeld (Zahl) | ~                     | Netto          | Farbfel |
| Ergebnisfeld (Zahl) | ~                     | Kosten         | die Fa  |
| Ergebnisfeld (Zahl) | ~                     | Menge          |         |
| Ergebnisfeld (Zahl) | ~                     | Rechnungbrutto |         |
| Ergebnisfeld (Zahl) | ~                     | Zahlbetrag     |         |
| Ergebnisfeld (Zahl) | ~                     | Mwstprozent    |         |
| Ergebnisfeld (Zahl) | ~                     | Zahlfaktor     |         |

Hier sind die automatisch angelegten Wertefelder. Wenn Sie diese hier löschen und die Grafik dann wieder mit mehreren Werten darstellen, werden diese wieder angelegt.

1.8) Farben von anderen Feldern übernehmen

Sie haben auch die Möglichkeit, Farben von anderen Feldern zu übernehmen. Beim Wert das Ergebnisfeld (von welchem Sie die Farbe übernehmen möchten) in eckigen Klammern angeben, Bsp. [Kundengruppe].

| Fart | oen belegen  | Wertabhängige Farben | Farben a | aus Quellen       | Sortierung definieren             | Sortierung aus Quelle                                                                   | n Symbol                                          | le                                             |
|------|--------------|----------------------|----------|-------------------|-----------------------------------|-----------------------------------------------------------------------------------------|---------------------------------------------------|------------------------------------------------|
| 4    | 3            | 😥 🍇 🔟                | F [      |                   | Tipp: Mar<br>aus Quel<br>wird des | nuell bel. Farben haben eine<br>Ien. Ist der Wert ein andere<br>sen Farbe übernommen Bs | e höhere Prio<br>es Feld in ecki<br>sp.: [Kundeng | rität als Farben<br>igen Klammern,<br>iruppe]. |
|      |              | Ergebnisfeld         |          |                   | Bei Wert                          |                                                                                         | Farbe                                             |                                                |
|      | Kundengruppe | )                    | <b>v</b> | Baumaschiner      | ı                                 |                                                                                         |                                                   |                                                |
|      | Kundengruppe |                      | ×        | Firmen            |                                   |                                                                                         |                                                   |                                                |
|      | Kundengruppe | 1                    | <b>~</b> | Gewerbe/Industrie |                                   |                                                                                         |                                                   |                                                |
|      | Kundengruppe | 1                    | ×        | Kollegen          |                                   |                                                                                         |                                                   |                                                |
|      | Kundengruppe | 1                    | ~        | Lieferanten       |                                   |                                                                                         |                                                   |                                                |
|      | Kundengruppe |                      | <b>~</b> | Private           |                                   |                                                                                         |                                                   |                                                |
|      | Kunde        |                      | <b>~</b> | Kundengrupp       | e]                                |                                                                                         |                                                   |                                                |
|      |              |                      |          |                   |                                   |                                                                                         |                                                   |                                                |
|      |              |                      |          |                   |                                   |                                                                                         |                                                   |                                                |
|      |              |                      |          |                   |                                   |                                                                                         |                                                   |                                                |
| 7 F  | arben        |                      |          |                   |                                   |                                                                                         |                                                   |                                                |

Hinweis: Bei Farben und Sortierung sind auch Verschachtelungen möglich!

Bsp.: Die Hauptgruppe wird eingefärbt, dann holt sich die Artikelgruppe die Farbe der Hauptgruppe und der Artikel die Farbe der Artikelgruppe.

#### 1.9) Übernommene Farben von anderen Feldern (Bsp. ABC-Analyse)

Hier in dieser ABC-Analyse sieht man das die Kunden die Farben der Kundengruppe übernommen haben.

In diesem Beispiel sind nicht alle Kundengruppen ausgewählt, da man so einen besseren Überblick hat.

| Summe Kundengruppe           | 506.687,01        | %    | Ok                                                                                                    | Summe Kunde                             | 22.581,71          | %    | Ok                                                                                                    |
|------------------------------|-------------------|------|----------------------------------------------------------------------------------------------------|-----------------------------------------|--------------------|------|----------------------------------------------------------------------------------------------------|
| Firmen                       | 481.971,45        | 95,1 |                                                                                                    | Hotel Tulbing                           | 20.925,89          | 92,7 | <                                                                                                    |
| Kollegen                     | 21.025,45         | 4,1  | <b>~</b>                                                                                                    | CWS Rummel Bernd                        | 1.549,50           | 6,9  | <b>~</b>                                                                                                    |
| Baumaschinen                 | 1.924,35          | 0,4  |                                                                                                    | Elit Industrieanlagen Gm                | 1 <b>bt</b> 653,29 | 2,9  | <b>~</b>                                                                                                    |
| Lieferanten                  | 1.269,99          | 0,3  | <b>~</b>                                                                                                    | Heiner Solartechnik Gm                  | bH 455,81          | 2,0  | ~                                                                                                    |
| Private                      | 286,26            | 0,1  | <ul> <li>Image: A start of the start of the start of</li></ul> | Kaiser Bau GesmbH                       | 399,70             | 1,8  | <ul> <li>Image: A set of the set of the</li></ul> |
| Gewerbe/Industrie            | 209,50            | 0,0  |                                                                                                    | Leissner + Partner Gesi                 | mb 272,15          | 1,2  |                                                                                                    |
|                              |                   |      |                                                                                                    | Traumgold Schmuck Ge                    | sn 217,00          | 1,0  |                                                                                                    |
|                              |                   |      |                                                                                                    | Holler & Co GmbH                        | 158,80             | 0,7  |                                                                                                    |
|                              |                   |      |                                                                                                    | Saatzucht GesmbH                        | 99,56              | 0,4  |                                                                                                    |
|                              |                   |      |                                                                                                    | schwimmschule<br>Behan Liiftungsteehnik | 50,00              | 0,2  |                                                                                                    |
|                              |                   |      |                                                                                                    | Paban Luttungstechnik                   | -2.200,00          | -9,7 |                                                                                                    |
|                              |                   |      |                                                                                                    |                                         |                    |      |                                                                                                    |
| C 28470 2 4040814 014-5 M    |                   |      |                                                                                                    | 14 Sätze 14 anniäht 014-1 1             |                    |      |                                                                                                    |
| o sauze, sigewanit, AKT=6 MV | v=04.447,04       | -    |                                                                                                    | TT Saize, TT gewanit, Akt=1 1           | ww=2.052,66        | -    |                                                                                                    |
| Kateg.: Kundengruppe         |                   | 4 🖸  |                                                                                                    | Kateg.: Kunde                           | <u> </u>           | 42   |                                                                                                    |
| Wert: Netto                  |                   | 4 💽  |                                                                                                    | Wert: Netto                             |                    | - 🔽  |                                                                                                    |
| Statistik: Summe 🛛 🔽 '       | 100% sind alle    |      |                                                                                                    | Statistik: Summe 🛛 🔽 '                  | 100% sind alle     | _ 🔲  |                                                                                                    |
| Nur Top: alle 🛛 👫 📃 t        | Nur ausgew. zeige | n 着  |                                                                                                    | Nur Top: alle 🛛 🚺 🚺                     | Nur ausgew. zeige  | en 🚔 |                                                                                                    |
| Nur Flop: alle 🕅 🗹 🛛         | Verte fixieren    | 1    |                                                                                                    | Nur Flop: alle 🕅 🔲 🤉                    | Verte fixieren     | ٩.   |                                                                                                    |
| Farbe: Datenfarben als Text  | tfarbe            | 7 🖪  |                                                                                                    | Farbe: Datenfarben als Text             | tfarbe             | 7    |                                                                                                    |
|                              | -                 | 1    |                                                                                                    |                                         |                    | - 6  |                                                                                                    |
|                              |                   |      |                                                                                                    |                                         |                    |      |                                                                                                    |

#### 2.) Wertabhängige Farben

#### Es gibt zwei Arten für werteabhängige Farben:

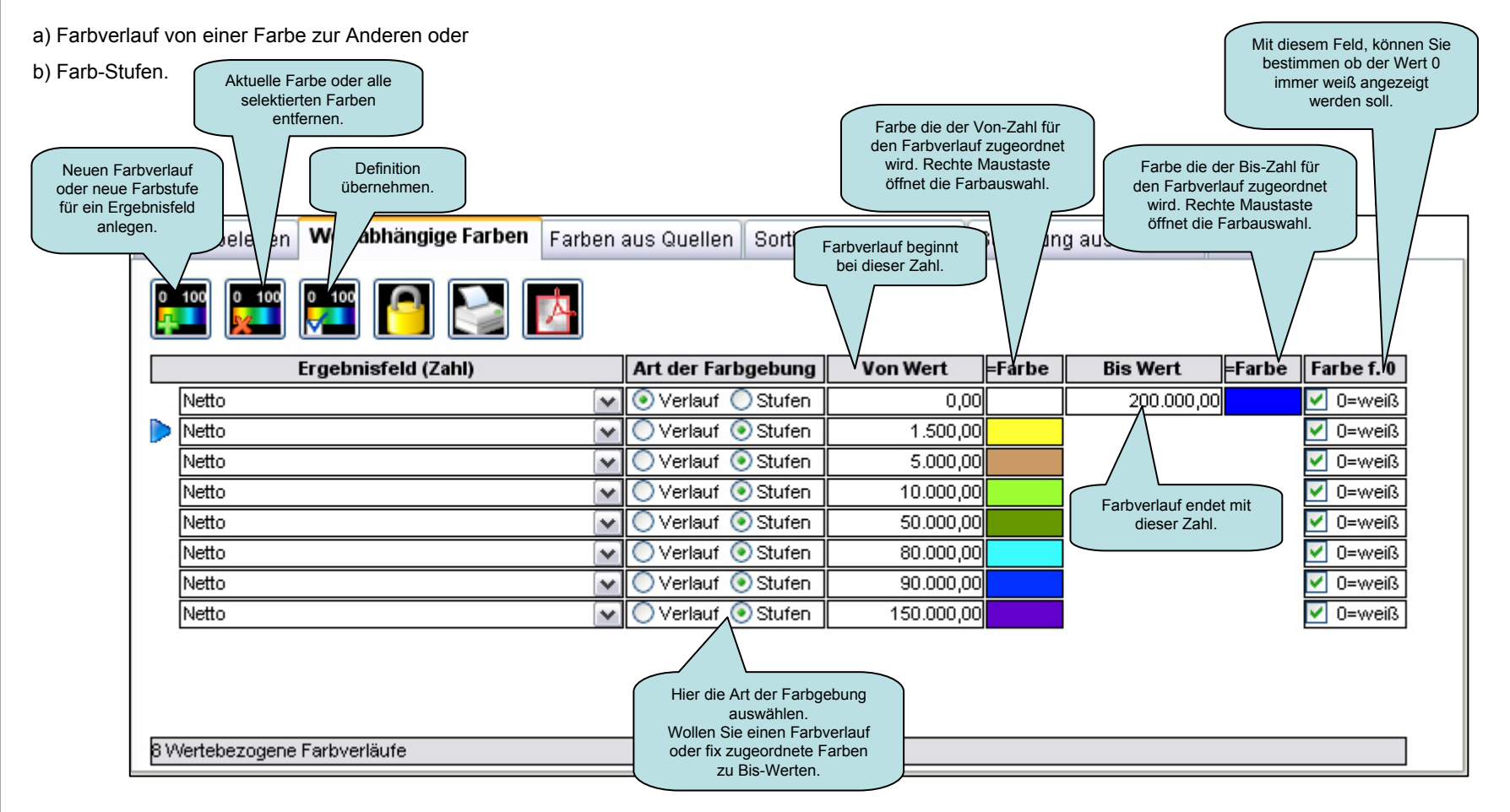

Hinweis: Negative Werteverläufe mit Minuswerten beim Von-Wert eintragen.

Damit 0-Werte nicht in den negativen Bereich fallen (von der Farbzuordnung), empfehlen wir Ihnen, 0 als Stufe mit der Farbe weiß anlegen.

#### 3.) Farben aus Quellen

Sollten Sie die Farbwerte als RGB-Wert in Ihrer Quelle zur Verfügung haben, dann brauchen Sie dieses Feld hier nur zuordnen.

Hinweis: Manuell belegte Farben haben eine höhere Priorität als Farben aus Quellen.

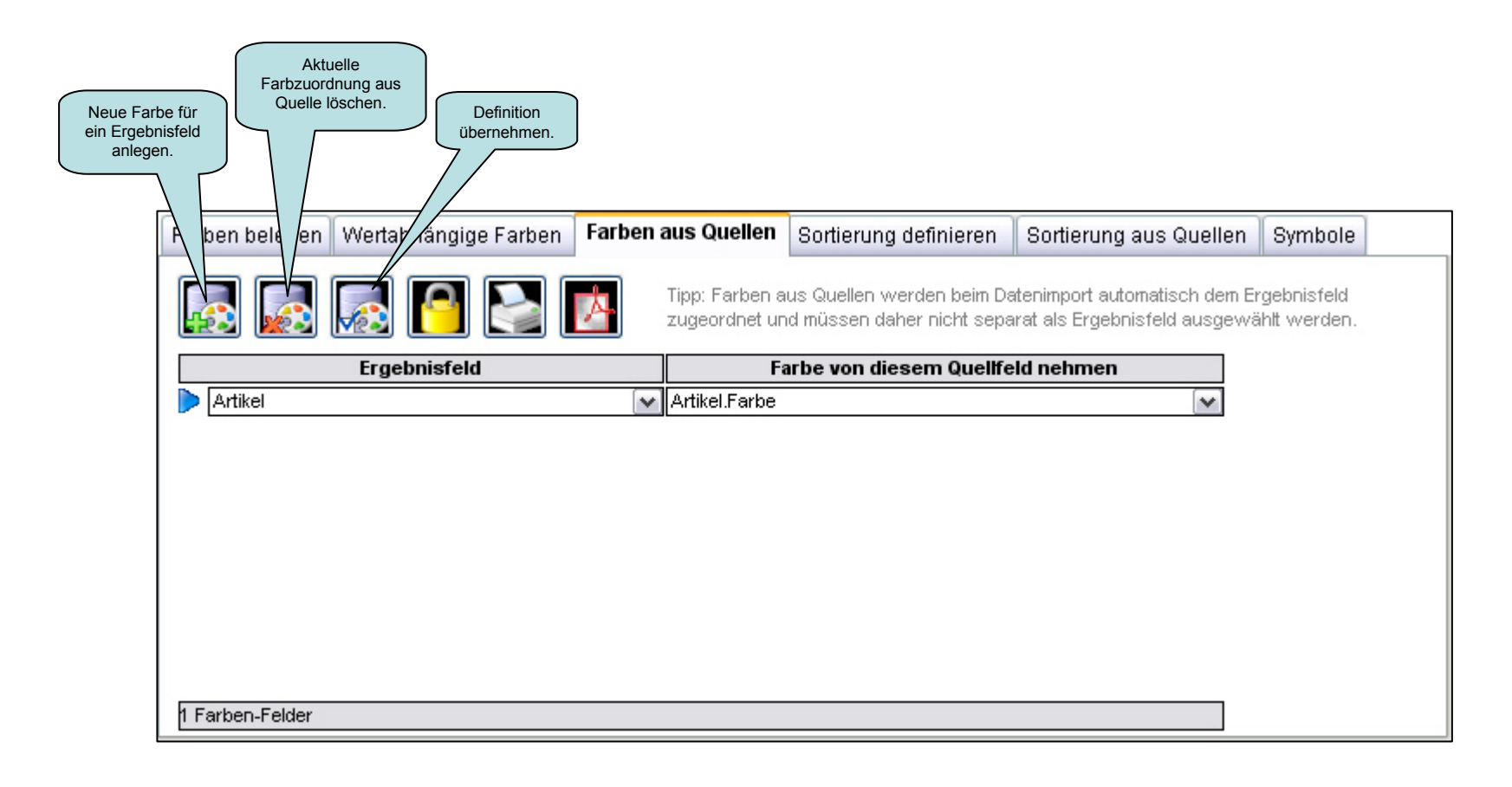

#### 4.) Sortierung definieren

Einmal die Sortierung definieren, dann ist diese immer gleich.

Wenn Sie keine Sortierung definieren, wird alphabetisch sortiert.

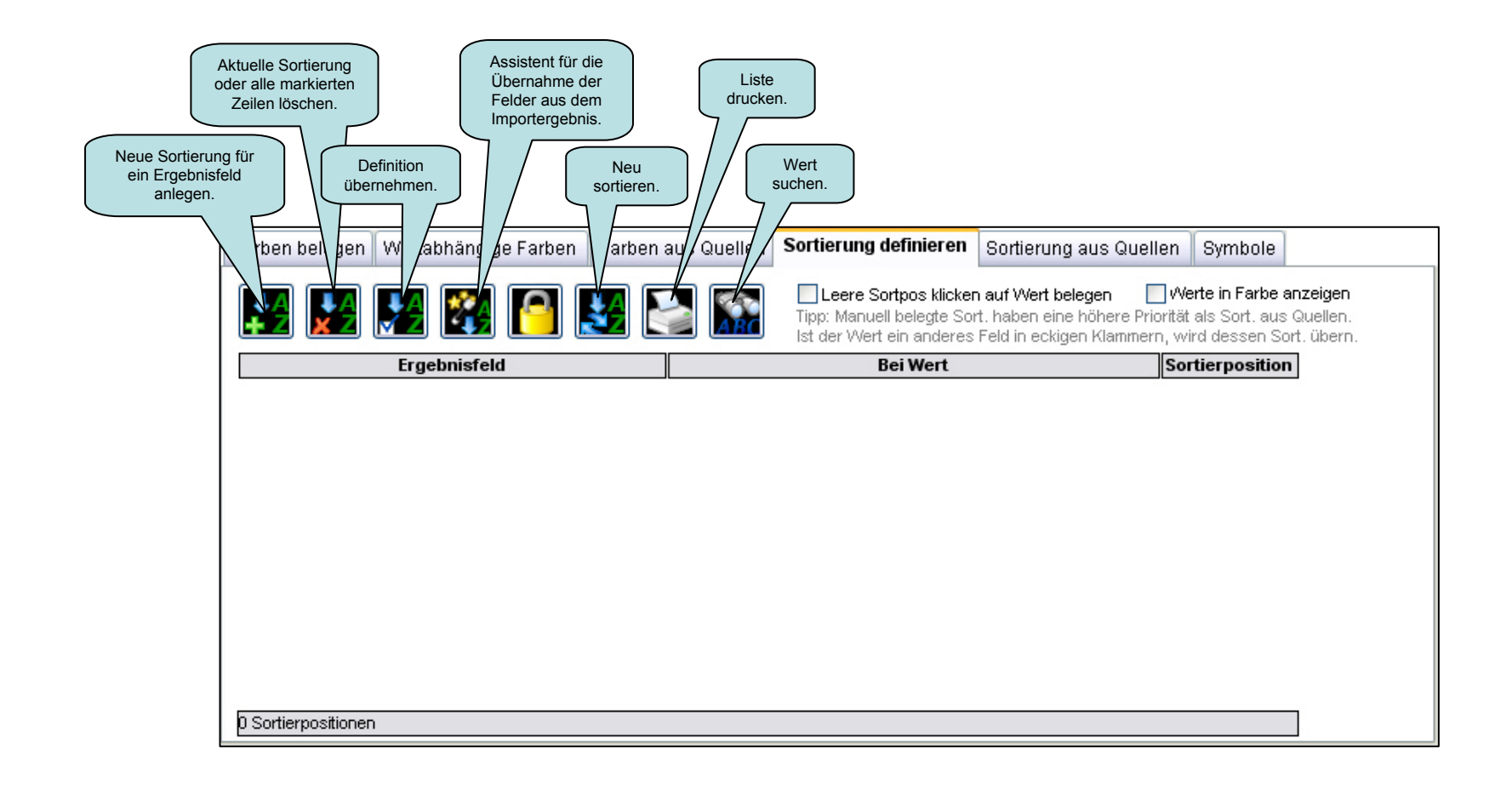

4.) Sortierung definieren 4.1) Assistent zur Übernahme von Daten

|                     | ×                   | wollen.                      |
|---------------------|---------------------|------------------------------|
| Datenfeld (Text/Nr) | Ok Nr.              | Hier dann mit OK             |
|                     | ✓ Ok 10             | die einzelnen<br>Datenfelder |
|                     |                     | auswählen.                   |
| ET.                 |                     |                              |
| HAND                |                     | Der Assister<br>die Reihen   |
| HANDE               | Ok 6                | Sie die Da                   |
| HP HP               | ✓ Ok 7              |                              |
| SCHUL               | <mark>✓ Ok</mark> 1 |                              |
| SOFTW               | ✓ Ok 2              |                              |
| SWD                 | 🗹 Ok 🛛 3            |                              |
|                     |                     |                              |
|                     |                     |                              |
|                     |                     |                              |
|                     |                     |                              |
|                     |                     |                              |
|                     |                     |                              |
|                     |                     |                              |

## 4.) Sortierung definieren4.2) Die Sortierung ist definiert

<u>Tipp:</u> Auf Seite 19 und 20 wird beschrieben, wie die Sortierung von anderen Feldern übernommen werden kann (Bsp. Kunde soll die Sortierung von Kundengruppe haben).

| Far | pen belegen Wertabhängige Farben Farb | en aus Quellen                                                   | Sortierung definieren Sortierung aus                                                                                                  | Quellen Symbole                                                          |
|-----|---------------------------------------|------------------------------------------------------------------|----------------------------------------------------------------------------------------------------|--------------------------------------------------------------------------|
|     | 8 🔛 🧏 🌠 🎦 🛃                           |                                                                  | Leere Sortpos klicken auf Wert belegen<br>Tipp: Manuell belegte Sort, haben eine höhe<br>Ist der Wert ein anderes Feld in eckigen Kle | ere Priorität als Sort. aus Quellen.<br>ammern, wird dessen Sort. übern. |
|     | Ergebnisfeld                          |                                                                  | Bei Wert                                                                                                    | Sortierposition                                                          |
|     | Hauptgruppe                           | SCHUL                                                            |                                                                                                    | 10                                                                       |
|     | Hauptgruppe                           | SOFTW SOFTW                                                      |                                                                                                    | 20                                                                       |
|     | Hauptgruppe                           | SWD                                                              |                                                                                                    | 30                                                                       |
|     | Hauptgruppe                           | 🕶 FT                                                             |                                                                                                    | 40                                                                       |
|     | Hauptgruppe                           | HAND                                                             |                                                                                                    | 50                                                                       |
|     | Hauptgruppe                           | HANDE                                                            |                                                                                                    | 60                                                                       |
|     | Hauptgruppe                           | MP HP                                                            |                                                                                                    | 70                                                                       |
|     | Hauptgruppe                           | DIV                                                              |                                                                                                    | 80                                                                       |
|     | Hauptgruppe                           | DRUCK                                                            |                                                                                                    | 90                                                                       |
|     | Hauptgruppe                           |                                                                  |                                                                                                    | 100                                                                      |
|     |                                       | Hier können Sie die Sortierung<br>ändern. Damit auch später noch |                                                                                                    |                                                                          |
| 10: | Sortierpositionen                     |                                                                  |                                                                                                    | einfach Anderungen möglich sind,<br>ist der Standard Abstand 10.         |

Hinweis: Wenn Sie die Sortierung löschen, die Daten kurz neu importieren.

4.) Sortierung definieren4.3) Die Sortierung anwenden (Bsp. Bericht)

|                                                                                                    | Bericht definieren Bericht darstellen Summen je Hauptgruppe nach Kunden                                                                                                    |
|----------------------------------------------------------------------------------------------------|----------------------------------------------------------------------------------------------------|
| Wenn hier ein Hakerl ist,<br>wird die Gruppe1 (in<br>diesem Bsp. Hauptgruppe)<br>im Bericht von A-Z sortiert,<br>ansonsten von Z-A. | Generell       Gruppierung       Grafischer Balken       Fußzeile / Ränder       Zusatzobjekte       Sortierung       HTML-Export       Geo-Report       Sonderanpassung         Gruppe1:       Hauptgruppe       Image: Compositive in the compositive in the composite in the compositive |
|                                                                                                    | Alle Felder anzeigen       Image: Alle Felder anzeigen         Jede neue Gruppe 1 mit neuer Seite beginnen       Image: Alle Felder Seite neu anzeigen         Zugehörige Gruppe auf jeder Seite neu anzeigen       Image: Alle Felder Seite neu anzeigen         Gesamtstatistik am Ende des Berichtes drucken       Text für Gesamt: Gesamt         Wenn das Mengenbezugsfeld mehrfach vorkommt:       Statistik durchstreichen         Image: Aller> in Gruppen nicht anzeigen       Statistik unsichtbar                                                                                                    |

# 4.) Sortierung definieren4.4) Die Sortierung im Bericht

Im Bericht wird nach der definierten Reihenfolge sortiert.

| Ber | richt definieren | Bericht darstelle | n Summen je Hauptç | gruppe nach Kunden |                 |            |                        |
|-----|------------------|-------------------|--------------------|--------------------|-----------------|------------|------------------------|
|     | ) 🖹 🗾            | A 📑 🛃             |                    |                    | 1 2 🕅           | Details    | s anzeigen<br>vorschau |
|     | Summen           | je Hauptgrup      | ppe nach Kun       | den                |                 | C          | InfoPainter*           |
| N   | Kunde            |                   | Jahr               | Menge              | Ne              | etto       |                        |
| Ŧ   | SCHUL            |                   |                    |                    |                 |            |                        |
| ±   | SOFTW            |                   |                    |                    |                 |            |                        |
| ±   | SWD              |                   |                    |                    |                 |            |                        |
| ±   | FT               |                   |                    |                    |                 |            |                        |
| ±   | HAND             |                   |                    |                    |                 |            |                        |
| ±   | HANDE            |                   |                    |                    |                 |            |                        |
| ±   | HP               |                   |                    |                    |                 |            |                        |
| ±   | DIV              |                   |                    |                    |                 |            |                        |
| ±   | DRUCK            |                   |                    |                    |                 |            |                        |
| Ŧ   | DIENS            |                   |                    |                    |                 |            |                        |
|     | Gesamt           |                   |                    | 90.045,129         | 5.811.914       | 4,82       |                        |
|     |                  |                   |                    |                    |                 |            |                        |
|     | Katherl Software | GmbH              |                    |                    | 2635 Datensätze | 13.07.2007 | Seite 1 von 1          |
|     | A 🕎 🛃            | lle               |                    |                    |                 |            |                        |

### 4.) Sortierung definieren

4.5) Sortierung von anderen Feldern übernehmen

Sie haben auch die Möglichkeit, die Sortierung von anderen Feldern zu übernehmen. Beim Wert das Ergebnisfeld (von welchem Sie die Sortierung übernehmen möchten ) in eckigen Klammern angeben, Bsp. [Kundengruppe].

| Farben belegen Wertabhängige Farben Farbe | n aus Quellen                   | Sortierung definieren Sortierung aus Que                                                                                                    | llen Symbole                                                                                     |
|-------------------------------------------|---------------------------------|----------------------------------------------------------------------------------------------------|--------------------------------------------------------------------------------------------------|
| 12 12 12 12 12 12 12 12 12 12 12 12 12 1  | 놀 🕋                             | Leere Sortpos klicken auf Wert belegen<br>Tipp: Manuell belegte Sort, haben eine höhere Pri<br>Ist der Wert ein anderes Feld in eckigen Klammer | <b>Werte in Farbe anzeigen</b><br>iorität als Sort. aus Quellen.<br>rn, wird dessen Sort. übern. |
| Ergebnisfeld                              |                                 | Bei Wert                                                                                                    | Sortierposition                                                                                  |
| Kundengruppe                              | - Baumaschiner                  | 1                                                                                                    | 10                                                                                               |
| Kundengruppe                              | ✓ Firmen                        |                                                                                                    | 20                                                                                               |
| Kundengruppe                              | 🗸 Gewerbe/Indu                  | strie                                                                                                    | 30                                                                                               |
| Kundengruppe                              | ✓ Kollegen                      |                                                                                                    | 40                                                                                               |
| Kundengruppe                              | <ul> <li>Lieferanten</li> </ul> |                                                                                                    | 50                                                                                               |
| Kundengruppe                              | ✓ Private                       |                                                                                                    | 60                                                                                               |
| 🕨 Kunde 💽                                 | [Kundengrupp]                   | e]                                                                                                    |                                                                                                  |
|                                           |                                 |                                                                                                    |                                                                                                  |
|                                           |                                 |                                                                                                    |                                                                                                  |
|                                           |                                 |                                                                                                    |                                                                                                  |
|                                           |                                 |                                                                                                    |                                                                                                  |
| 7 Sortierpositionen                       |                                 |                                                                                                    |                                                                                                  |

Hinweis: Bei Sortierung und Farben sind auch Verschachtelungen möglich!

Bsp.: Die Hauptgruppe bekommt eine Sortierposition, dann holt sich die Artikelgruppe die Sortierposition der Hauptgruppe und der Artikel die Sortierposition der Artikelgruppe.

### 4.) Sortierung definieren

### 4.6) Übernommene Sortierung von anderen Feldern (Bsp. ABC-Analyse)

Hier in dieser ABC-Analyse sieht man das die Kunden die Sortierung der Kundengruppe übernommen haben.

In diesem Beispiel sind nicht alle Kundengruppen ausgewählt, da man so einen besseren Überblick hat.

| Summe Kundengruppe              | 506.687,01 %         | Ok       | Summe Kunde                | 21.234,95 % Ok         |
|---------------------------------|----------------------|----------|----------------------------|------------------------|
| Baumaschinen                    | 1.924,35 0,4         |          | Brunner Verpackung         | 99,00 0,5 🗹            |
| Firmen                          | 481.971,45 95,1      |          | Herzog Druck GmbH          | 110,50 0,5 🗹           |
| Gewerbe/Industrie               | 209,50 0,0           |          | Hotel Tulbing              | 20.925,89 98,5 🗹       |
| 🝺 Kollegen                      | 21.025,45 4,1        | <b>~</b> | Saatzucht GesmbH           | 99,56 0,5 🗹            |
| Lieferanten                     | 1.269,99 0,3         |          |                            |                        |
| Private                         | 286,26 0,1           |          |                            |                        |
|                                 |                      |          |                            |                        |
|                                 |                      |          |                            |                        |
|                                 |                      |          |                            |                        |
|                                 |                      |          |                            |                        |
|                                 |                      |          |                            |                        |
|                                 |                      |          |                            |                        |
|                                 |                      |          |                            |                        |
|                                 |                      |          |                            |                        |
|                                 |                      |          |                            |                        |
|                                 |                      |          |                            |                        |
|                                 |                      |          |                            |                        |
|                                 |                      |          |                            |                        |
|                                 |                      |          |                            |                        |
|                                 |                      |          |                            |                        |
|                                 |                      |          |                            |                        |
|                                 |                      |          |                            |                        |
|                                 |                      |          |                            |                        |
|                                 |                      |          |                            |                        |
|                                 |                      |          |                            |                        |
|                                 |                      |          |                            |                        |
|                                 |                      |          |                            |                        |
|                                 |                      |          |                            |                        |
|                                 |                      |          |                            |                        |
|                                 |                      |          |                            |                        |
|                                 |                      |          |                            |                        |
|                                 |                      |          |                            |                        |
|                                 |                      |          |                            |                        |
|                                 |                      |          |                            |                        |
| 6 Sätze 2 gewählt Akt=4 Mv      | ∾=84 447 84          |          | 4 Sätze 4 gewählt Akt=1 Mv | v=5.308.74             |
| o outro, 2 gorranit, Pitter mit |                      |          |                            |                        |
| Kateg.: Kundengruppe            | ¥ 🔛                  | M        | Kateg.: Kunde              | <u> </u>               |
| Wert: Netto                     | <u> </u>             |          | Wert: Netto                | 🔤 🔽 🔁                  |
| Statistik: Summe 🛛 🔽            | 100% sind alle 🛛 🔚   |          | Statistik: Summe 🛛 🔽 🖸     | 100% sind alle         |
| Nur Top: alle 🛛 💐 🗌             | Nur ausgew. zeigen 🔛 |          | NurTop: alle 😽 🔲 I         | Nur ausgew. zeigen 🔛 🔜 |
| Nur Flop: alle                  | Werte fixieren       |          | Nur Flop: alle             | Werte fixieren         |
|                                 | tfarhe               |          | Farhe: Datenfarhen els Tev | tfarhe                 |
| rande. Exacemander dis Tex      |                      |          | raise. Datemarben dis Tex  |                        |
|                                 |                      |          |                            |                        |
| 1                               |                      |          | 1                          |                        |

#### 5.) Sortierung aus Quellen

Sollten Sie die Sortierung in Form einer Zahl in Ihrer Quelle zur Verfügung haben, dann brauchen Sie dieses Feld hier nur zuordnen.

Hinweis: Eine manuell definierte Sortierung hat eine höhere Priorität als die Sortierung aus Quellen.

| Neue Sortierung<br>für ein<br>Ergebnisfeld<br>anlegen. | Aktuelle<br>iortierzuordnung<br>aus Quellen<br>löschen. | on<br>nen. |                                        |  | Sectionary and Quellon |         |
|--------------------------------------------------------|---------------------------------------------------------|------------|----------------------------------------|--|------------------------|---------|
| Far h beleg                                            | Wertabhar gige Farben                                   | Farben aus | Sortierung von diesem Quellfeld nehmen |  |                        | Symbole |
| Artikel Artikel.Preislistenpos                         |                                                         |            |                                        |  |                        |         |
|                                                        |                                                         |            |                                        |  |                        |         |
|                                                        |                                                         |            |                                        |  |                        |         |
| 1 Sortier-Felder                                       |                                                         |            |                                        |  |                        |         |